### Working with Laulima - Introduction

One of the more important tools in a course or group worksite is Site Info.

As a reminder, to get to a course/group space, click on its title in the blue tab bar.

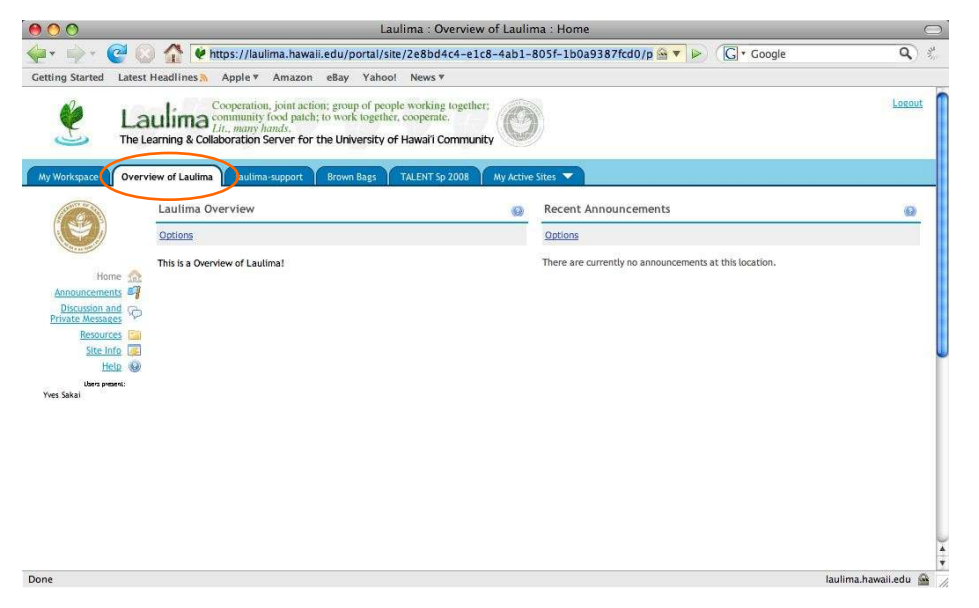

The default toolset a site comes with are: Home, Announcements, Discussion and Private Messages, Resources, Site Info, and Mailtool\*. You can use these tools, a subset of these, additional tools, or none of these (though you will need the Site Info tool).

Again, this handout is meant to only provide basic information, using the most basic of tools and concepts. Your solutions may vary differently from what is presented here. Other handouts and workshops will go into more detail regarding often used tools.

\*Mailtool is added on the first day of the term for Banner courses.

pg. 07

#### Working with Laulima - Home Tool

The Home tool is usually the first thing that participants see (you can delete this tool, see Site Info for more). Often people leave this at the default, but you can add additional information by clicking the "Options" link near the top of the Home tool.

| Ny Workspace Overview of Laulima Exultina-support Brown Bags 74.ENT Sp 2008 Ny Active Store S | My Workspace                          | Overview of Laulima                 | apport Srown Rags                | TALEIO Sp 2008 Wy Act | ne Sites 🔻 |
|-----------------------------------------------------------------------------------------------|---------------------------------------|-------------------------------------|----------------------------------|-----------------------|------------|
| Laulima Overview                                                                              | •                                     | Laulima Overview                    |                                  |                       | (6)        |
|                                                                                               |                                       | Customize Site Info Display * Title | Laulima Overview                 |                       |            |
| Home III                                                                                      | Announcements                         | Frame Height Description            | 600 pixels 💌                     |                       |            |
|                                                                                               | Discussion and<br>Prinate<br>Accuracy | 🔁 📔 🗐 Source 🕼 🗎                    | 1 🕺 🖻 🛍 🐻                        | 🛍 🗷 💖 i               | © ⊂   M    |
|                                                                                               | Resources<br>Site info                |                                     |                                  | Ta + 🕭 + 🍓 🖗          | \$ \$ 🐼 (  |
| Hele 🞯                                                                                        | Help<br>Many present                  | Ave      This is a Overview of Lau  | limat                            | - run                 |            |
|                                                                                               |                                       |                                     |                                  |                       |            |
|                                                                                               |                                       |                                     |                                  |                       |            |
|                                                                                               |                                       |                                     |                                  |                       |            |
|                                                                                               |                                       |                                     |                                  |                       |            |
|                                                                                               |                                       |                                     |                                  |                       |            |
|                                                                                               |                                       |                                     |                                  |                       |            |
|                                                                                               |                                       |                                     |                                  |                       |            |
|                                                                                               |                                       |                                     |                                  |                       |            |
|                                                                                               |                                       |                                     |                                  |                       |            |
|                                                                                               |                                       | Site Info URL                       |                                  |                       |            |
|                                                                                               |                                       | Update Options C                    | instead of the Site description. |                       |            |

You can use the editor to add text to the home area, or you can use the "Site Info URL" to link to a web page. Just a note that it is "either-or". It's either the text from the text editor, or the link which will show up.

Also note that in a course space, should you use the inline text editor to input information, should you request a course synch with Banner, the Home tool will default back it it's original state, so you may want to keep a copy of what you input seperate from Laulima.

#### Working with Laulima - Site Info

One of the most important tools in an instructor/maintainer's toolset is the Site Info tool. If you have used WebCT previously, this tool is similar to the Control Panel in that software. Site Info is where you can add tools, and manage your participants. It is not viewable by students.

| Ny Workspace                                                                                                    | rview of Laulima Laulima.su                                                                                                    | pport Brown Br                                                                                                    | 1gs TALENT Sp 2                                                                   | 008 🔰 My Active Sites 🔻      |                        |                                                            |                                 |                                                                                                    |
|----------------------------------------------------------------------------------------------------|----------------------------------------------------------------------------------------------------|----------------------------------------------------------------------------------------------------|-----------------------------------------------------------------------------------|------------------------------|------------------------|------------------------------------------------------------|---------------------------------|----------------------------------------------------------------------------------------------------|
| Lister and a construction of the construction of the construction | Site Info<br>Edit Site Information Edit Too<br>Overview of Lauliane<br>Site Description:<br>Rosterp) with site access:<br>Term:<br>Site Consect and email:<br>Available to:<br>Included on public sites list:<br>Creation Date:<br>Appearance:<br>Overview of Lauliane Participe | Add Participants<br>This is a Overvie<br>Dev<br>Laulima Adminis<br>Site participants<br>Yes<br>Sep 14, 2008 4:3<br>UH System logo<br>unt List (# 1) | Manage Groups Ma<br>w of Laulima!<br>trator, <u>admin@laulima</u><br>only<br>3 pm | naga Actess. Edit Class Rost | er(s) Import from Site | Import from Till, Task Criter                              | 0                               | Links to tools within Site Info: Tools covered:<br>• Edit Tools (pg. 09)<br>• Add Participants (pg. 09)<br>• Manage Groups (pg. 10)<br>• Manage Access (pg. 11)<br>• Import from Site (pg. 11)<br>• Page Order (pg. 12)<br>Other tools are generally not used |
|                                                                                                    | Sakal, Yves (yves )<br>Update Participants<br>Role Descriptions<br>Instructor<br>Can read, revise, dele<br>Sudent<br>Can read content, and<br>Teaching Assistant                                                                                                    | Enrolled In                                                                                                    | Ed <u>Credits</u><br>ent and participants t                                       | Role<br>Instructor           | < <                    | Veng -1 ditam<br>show 200 items per page<br>Ratu<br>Active | <u>▼</u> >   > <br>  Remove<br> | - Participant listing                                                                                                    |
|                                                                                                    |                                                                                                    |                                                                                                    |                                                                                   |                              |                        |                                                            |                                 | pg. 00                                                                                                    |

#### Working with Laulima - Site Info: Edit Tools

Edit Tools is used to add or delete tools to your site (these links appear on the left side of your worksite).

| leck    | boxes to add or remove tools from | your site.                                                                                           |  |
|---------|-----------------------------------|----------------------------------------------------------------------------------------------------|--|
| ~       | Home                              | Description of the project, recent announcements, discussion, and chat items.                        |  |
| ~       | Announcements                     | For posting current, time-critical information.                                                      |  |
| Г       | Assignments                       | For posting, submitting and grading assignment(s) online.                                            |  |
| Г       | Blogger                           | A blogger                                                                                            |  |
| Г       | Blogs                             | Blog entries for site participants.                                                                  |  |
| Г       | Chat Room                         | For real-time conversations in written form.                                                         |  |
| Г       | Discussion                        | For conversations in written form.                                                                   |  |
| ~       | Discussion and Private Messages   | Jforum-Discussion & Private Messages tool                                                            |  |
| Г       | Drop Box                          | For private file sharing between instructor and student.                                             |  |
| Г       | Email Archive                     | For viewing email sent to the site.                                                                  |  |
| Г       | Forums                            | Display forums and topics of a particular site                                                       |  |
| Г       | Gradebook                         | For storing and computing assessment grades from Tests & Quizzes or that are manually entered.       |  |
| -       | Mailtool                          | Send mail to groups in your course.(Attachment-enabled)                                              |  |
|         | Messages                          | Display messages to/from users of a particular site                                                  |  |
| Г       | Modules                           | Modules - Melete Lesson Builder for creating and organizing learning sequences.                      |  |
| -       | News                              | For viewing content from online sources.                                                             |  |
| -       | Podcasts                          | For managing individual podcast and podcast feed information.                                        |  |
| -       | Polis                             | For anonymous polls or voting                                                                        |  |
| -       | Post'Em                           | For uploading .csv formatted file to display feedback (e.g., comments, grades) to site participants. |  |
| -       | Presentation                      | For showing and viewing slideshows of image collections from Resources.                              |  |
| Y       | Resources                         | For posting documents, URLs to other websites, etc.                                                  |  |
| <b></b> | Roster                            | For viewing the site participants list.                                                              |  |
| -       | Schedule                          | For posting and viewing deadlines, events, etc.                                                      |  |
| -       | Section Info                      | For managing sections within a site.                                                                 |  |
| V       | Site Info                         | For showing worksite information and site participants.                                              |  |
|         | Site Stats                        | For showing site statistics by user, event, or resource.                                             |  |
| -       | Syllabus                          | For posting a summary outline and/or requirements for a site.                                        |  |
| -       | Tasks, Tests and Surveys          | For authoring, publishing, delivering and grading assessments.                                       |  |
| -       | Tests & Quizzes                   | For creating and taking online tests and quizzes.                                                    |  |
| -       | Web Content                       | For accessing an external website within the site.                                                   |  |
| _       | Wiki                              | For collaborative editing of pages and content                                                       |  |

Items that show up in the tool menu are checked. To add a new tool, check the box next to it, then click the "Continue" button (A) at the bottom of the list. Conversely, if you want to delete a tool from the menu, uncheck the box next to it's name, then click the "Continue" button.

There are a few additional screens that confirm the choices, that you need to click through.

# Working with Laulima - Site Info: Add Participants

You can use the "Add Participants" tool within Site Info to add participants to your course. You can add a person with a UH username or add a guest from outside UH to your worksite. You will also choose a role for the participant during this process.

| Site Info                                                                                                    |                                                                                                    |
|----------------------------------------------------------------------------------------------------|----------------------------------------------------------------------------------------------------|
| Add participant(s) to Overview of Laulima                                                                     |                                                                                                    |
| Students Registered for Course                                                                                |                                                                                                    |
| Officially enrolled students automatically become participants when you add your course roster to the site.   |                                                                                                    |
| Go to Site Info > Edit Roster > Add Roster to add your roster now if you haven't already.                     |                                                                                                    |
| UH participants<br>UH Username(s), without hostname (e.g. just user not user@hawaii.edu)                      | If you want to add a person with a UH username to your<br>space, you can enter that username in the top field (no<br>@hawaii.edu). You can add more than one person at a<br>time, with each username on a seperate line. |
| Note: Enter multiples each on separate line (no punctuation)                                                  | Please enter only one type (UH username or external email account) or account at a time.                                                                                                    |
| Guest(s) Email Address with hostmame (external participants who do not have UH accounts, e.g. jdoe@gmail.com) | If you want to add a person outside UH (note any address)                                                                                                    |
| yoda_sensei@yahoo.com                                                                                         | ending with hawaii.edu will not work here), you can add<br>their full email address here. If they have an account<br>already on the system they will not be sent a new                                                   |
| Note: Enter multiples each on separate line (no punctuation)                                                  | password.                                                                                                    |
| Participant Koles                                                                                             |                                                                                                    |
| Assign all participants to the same role     Assign each participant a role individually                      | <ul> <li>You can choose if you want to assign each of the<br/>participants with the same role or not</li> </ul>                                                                                                    |
| Continue Back Cancel                                                                                          | - Click to continue, you will choose a role, confirm, etc                                                                                                    |

You can add different types of accounts (UH or external) but not at the same time. If you add a UH participant and only the username shows up, we may need to fix the account, please contact us,

# Working with Laulima - Site Info: Add Participants (cont'd)

After clicking to continue, you will be prompted to select a role for each participant added (you can choose Instructor, Teaching Assistant, Student in a course or Maintain, Access in a collaborative group). You wil also then confirm your selection.

#### Working with Laulima - Site Info: Manage Groups

Some of the tools in Laulima (eg. Discussion and Private Messages, Forums) can work with the Manage Groups tool in Site Info. With this tool, you can create groups and add participants to them. If limit access to portions of a tool to a certain group, only that group will have access to that portion.

| Site Info Group List There are no groups defined. Back Site Info | By default there are no groups can create one by clicking the Manage Groups tool.         | ; in a course. You<br>"Add" link in the                                            |
|------------------------------------------------------------------|-------------------------------------------------------------------------------------------|------------------------------------------------------------------------------------|
| Create New Group<br>Select members of the site mem               | nber list and add to group. Select members of group list and remove. Click Update to save | changes.                                                                           |
| Description                                                      | Group1                                                                                    | Name your group                                                                    |
|                                                                  | For <u>CRN</u> 12345                                                                      | Add a desctiption (optional)                                                       |
| Membership<br>Site Member List Add<br>Sakai, Yves (yves)         | to group > Group Member List < Remove                                                     | Select participant(s) to put in the group<br>Click to add (or remove) from a group |
| Update Cancel                                                    |                                                                                           | G     Click to update group                                                        |

After creation, the group will appear similar to this. To further edit the group, you can click the "Edit" link in the same row as the group.

| 💈 Site Info         |      |      | (Q)     |  |
|---------------------|------|------|---------|--|
| Add                 |      |      |         |  |
| Group List          |      |      |         |  |
| Title A             |      | Size | Remove? |  |
| Group1              | Edit | 1    | Г       |  |
| Remove Checked Back |      |      |         |  |

## Working with Laulima - Site Info: Manage Access

The Manage Access tool in Site Info allows you to publish or unpublish your worksite. Publishing allows your participants (with non-instructor or main role) to see the site. You can also make the site joinable from this tool.

| 😨 Site Info                                                                                                    | 3                                                                                                    |
|----------------------------------------------------------------------------------------------------|----------------------------------------------------------------------------------------------------|
| Change Access for Overview of Laulima                                                                                                    |                                                                                                    |
| Site Status                                                                                                    |                                                                                                    |
| Publishing your site makes it available to the site participants. Global access settings allow you to decide who has access to your site once it is published. You can change these settings later by going to Site Info. |                                                                                                    |
| V Publish site                                                                                                    | <ul> <li>Check to publish site, or uncheck to<br/>unpublish site.</li> </ul>                                 |
| Your site can be accessed by those you add as participants. Would you like others to have access to your site?                                                                                                    | •                                                                                                    |
| Can be joined by anyone with authorization to log in<br>Role for people that join site: Please select a role:                                                                                                    | <ul> <li>Check to make site joinable (uncheck to<br/>change this. You will also select a role for</li> </ul> |
| Update Back                                                                                                    | the participants who join.                                                                                   |
|                                                                                                    | <ul> <li>Click the Update button to make the<br/>changes.</li> </ul>                                         |

You can supply the URL to your course to those you want to join if you make the site joinable.

For Banner generated courses (courses that have a CRN that Banner creates/manages), they will be created as unpublished initially. These courses will be published about a week before courses start and unpublished again a bit after the semester ends. You can tell if a course is unpublished by the "Unpublished Site" notation in the upper left of the site:

| My Workspace Over                                                                                              | view of Laulima                                                  |
|----------------------------------------------------------------------------------------------------|------------------------------------------------------------------|
| Unpublished<br>Site                                                                                            | 💈 Site Info                                                      |
| Lawrence and the second second second second second second second second second second second second second se | Edit Site Informat                                               |
| Ð                                                                                                    | Overview of La<br>Site Description<br>Roster(s) with si<br>Term: |
| Home fit                                                                                                    | Site Contact and                                                 |
| Announcements                                                                                                  | Available to:                                                    |
| Discussion and<br>Private Messages<br>Resources<br>Site Info                                                   | Included on publ<br>Creation Date:<br>Appearance:                |

You can publish the site early if you want to start earlier than we release it, or unpublish it want more time (or if you will not be using the site for the semester).

#### Working with Laulima - Site Info: Import from Site

If you have materials you want to move from a different worksite to the one you are currently in, you can use the "Import from Site" tool in Site Info.

Before you do this, make sure you have the tools (if not you can add them Site Info -> Edit Tools) you want content from that the other site has. You can then click the "Import from Site" link.

| 💈 Site Info                                                                                                    |                                                                       |
|----------------------------------------------------------------------------------------------------|-----------------------------------------------------------------------|
| Re-use Material from Other Sites                                                                                                    |                                                                       |
| Re-use Material from Other Sites                                                                                                    |                                                                       |
| You can choose to re-use material only from other sites that you own. You can combine material from more than one site.  I faulima-support NURS-373-001 [HL.14733.FA08] | Click the checkbox(es) next to the course                             |
| UHSYS,yves-module                                                                                                    | to have instructor/maintain access to the site you want content from. |
| yves-junk<br>yves-semp-dev<br>yves-test                                                                                                    |                                                                       |
| Continue                                                                                                    | Click to continue to the next screen                                  |

## Working with Laulima - Site Info: Import from Site (cont'd)

The next screen will allow you to choose which tools you want content from.

| 💈 Site Info                                                                                 |                                                               |                                                                                                    |
|---------------------------------------------------------------------------------------------|---------------------------------------------------------------|----------------------------------------------------------------------------------------------------|
| Re-use Material from Other Sites                                                            |                                                               |                                                                                                    |
| Re-use material from other sites you own                                                    |                                                               |                                                                                                    |
| Choose the material you want to re-use from these sites. You can combine material from more | re than one site (for example, Resources from several sites). |                                                                                                    |
|                                                                                             | yves-test                                                     |                                                                                                    |
| Announcements                                                                               |                                                               | Check which tools you want content from                                                                                            |
| Discussion and Private Messages                                                             |                                                               | - · · · · · · · · · · · · · · · · · · ·                                                                                            |
| Resources                                                                                   |                                                               |                                                                                                    |
| Finish Back Cancel                                                                          |                                                               | <ul> <li>Click "Finish" to complete the process, may take<br/>a few minutes depending on how much content<br/>you have.</li> </ul> |

Please note that if you have "hard" links to URLs within a worksite, you may need to edit these to reflect the new location of a resource/item (participants may not have have access to the other site so they will not be able to see this if it links to the other space).

## Working with Laulima - Site Info: Page Order

If you want to rearrange the order of the tools for your worksite, you can use "Page Order "in Site Info. You can also edit the name in the tool list to something else with Page Order.

| 💈 Site Info                                                                                                    |                                                                                                    |
|----------------------------------------------------------------------------------------------------|----------------------------------------------------------------------------------------------------|
| Add page(s) to your site                                                                                                    |                                                                                                    |
| Save         Cancel         Reset           I Hint: Changes to page ordering will not take effect until you click 'Save'. Deleting, Adding or Editing a Page is saved immediately                                                                                                    |                                                                                                    |
| Home Register Announcements Register Announcements Register Announce | To change the order of a tool, click and drag the tool title to<br>a new location<br>The pencil icon allows you to edit the name the tool has on<br>the list |
| Site Info                                                                                                    | Click lightbulb icon if you want to hide it (gray) or show (yellow)<br>The "X" will delete the tool from the list in your course.                            |
| Save Cancel Reset                                                                                                    | Click "Save" to save your changes.                                                                                                    |